Scholarship America Dollars for Scholars: Completing the Student Profile

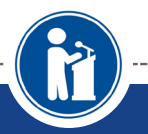

All Dollars for Scholars scholarships are applied for online via the Dollars for Scholars student profile.

Scholarship America®

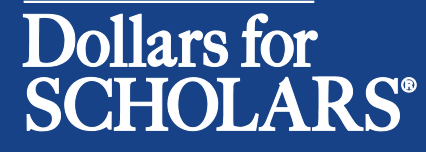

Updated 1/27/2024

### Go to <u>bedfordma.dollarsforscholars.org</u> Student & Parent Page Click to Login

Go to public.dollarsforscholars.org

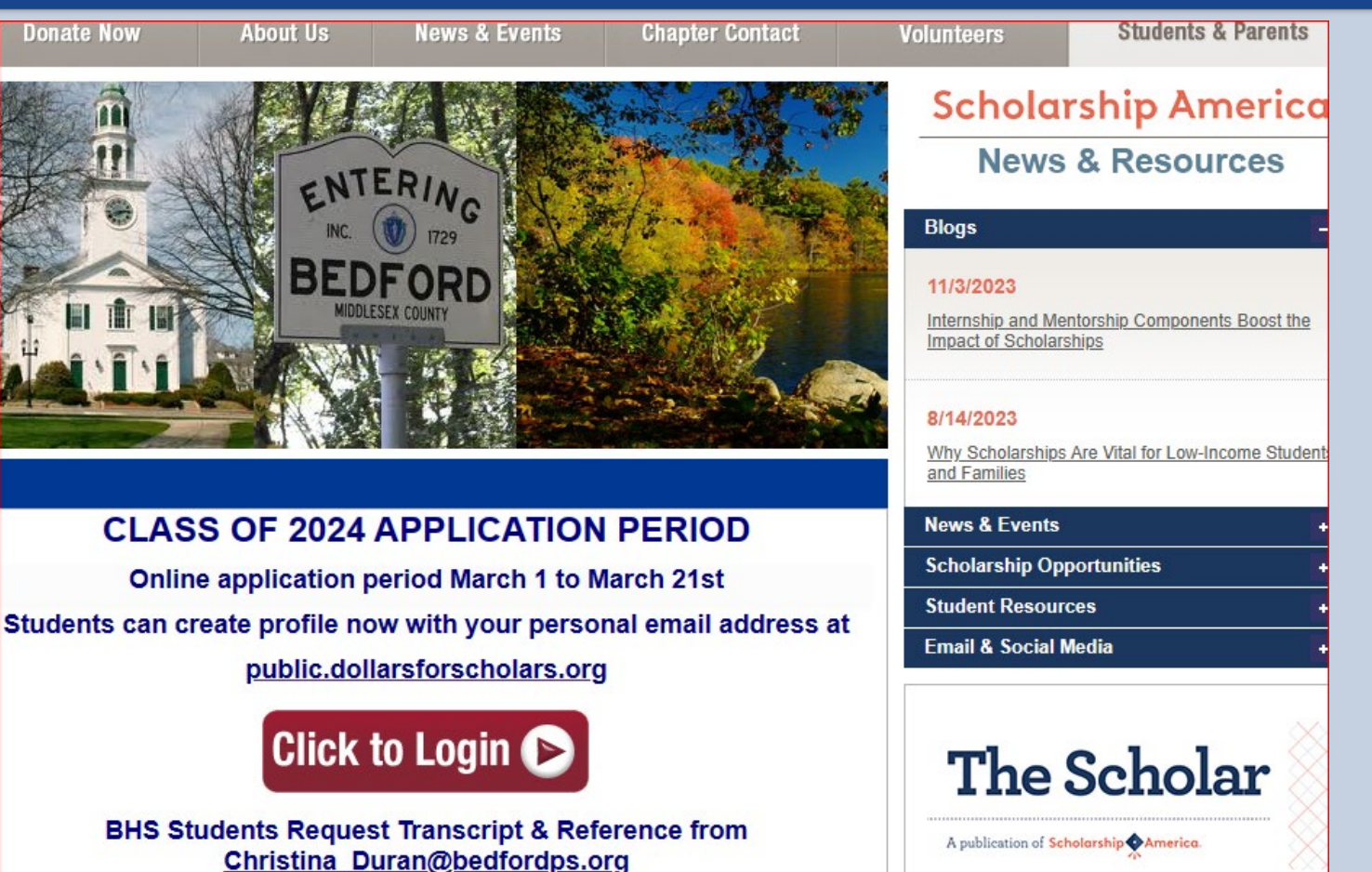

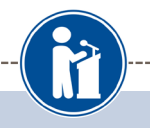

# • If you don't have an account, create one

 Use a personal or parent email NOT your bedfordps.org email

### Already have an account, log in here.

Scholarship America®

### Dollars for SCHOLARS<sup>®</sup>

#### The Scholarship America Dollars for Scholars Student Center

Welcome to the Scholarship America Dollars for Scholars Student Center! By creating a free profile you will get access to Scholarship America's valuable resources, and you will have the opportunity to apply for relevant scholarships.

In order to be eligible for Dollars for Scholars scholarships, you do need to have a Dollars for Scholars affiliate in your area. If you do not have a Dollars for Scholars affiliate in your area, you wouldn't be eligible for Dollars for Scholars scholarships. You can still create a profile with us if you wish to gain access to our other resources and will have the opportunity to match to scholarships through our partners, like FastWeb. If you aren't sure if there is a Dollars for Scholars affiliate in your area, you can <u>search here</u>.

In addition to scholarships, you'll find college guidance, financial aide advice, video tips and much more. Also, don't forget: Scholarship availability is constantly changing, so make sure you return to your profile often.

#### Don't have an account yet? Create one here.

Didn't receive the login email? Click the gray support button on the left of the screen.

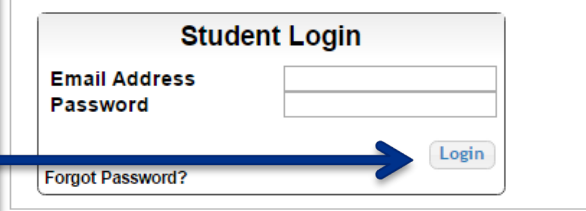

#### Parents

Parents: Click Here to Log In

School Officials

School Officials: Click Here to Log In

#### References

References: Click Here to Log In

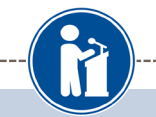

#### Welcome To Scholarship America Student Center

Thank you for your interest in Scholarship America Dollars for Scholars. To get started on your profile, find your high school in the list below using the available filters and click the "Choose This School" button to the right of it.

- If you are/were home schooled enter "Home Schooled" into the High School Name field and select the option that appears.
- If you received your GED, please enter "GED" into the High School Name field and select the generic GED option that appears.
- If you graduated from an **international high school**, please enter "Non-US International School" into the High School Name and select the Not in USA filter in the State drop down and select the option that appears.
- If you CANNOT FIND YOUR HIGH SCHOOL, please click on the gray Support button and send us your school's name and location so we can add it to our database.

| High bedford City School Name         | State M   | lassachusetts | ▼ ZIP ##     | ###                |
|---------------------------------------|-----------|---------------|--------------|--------------------|
| Showing 3 record(s).                  |           |               |              |                    |
| High School Name                      | City      | State         | ZIP          |                    |
| BEDFORD HIGH SCHOOL                   | BEDFO     | RD Massac     | husetts 0173 | Choose This School |
| High shawsheen City City Name         | State Ma  | assachusetts  | ▼ZIP ###     | ###                |
| Showing 1 record(s).                  |           |               |              |                    |
| High School Name                      | City      | State         | ZIP          |                    |
| SHAWSHEEN VALLEY VOC TECH HIGH SCHOOL | BILLERICA | Massachusetts | 01821        | Choose This School |
|                                       |           |               |              |                    |

- Enter Bedford HS, Shawsheen Tech, or private school.
- Too many results?
   Filter by city, state, or zip code.
- Click Choose This School

|                       | cicating                                                                                                    |                                                                              | Unic                                            |                     |
|-----------------------|----------------------------------------------------------------------------------------------------|------------------------------------------------------------------------------|-------------------------------------------------|---------------------|
| <u>Information</u>    | You must complete all the double starred (**) ite<br>complete all of the single starred (*) items to mo<br>are helpful in matching to scholarships, but option | e <mark>ms</mark> in order to submit th<br>ove your progress toward<br>onal. | e form and you must<br>ds 100%. All other items |                     |
| Basic Info            | Click here to change your email address.                                                                                                    |                                                                              |                                                 |                     |
| Additional Info       |                                                                                                    |                                                                              |                                                 |                     |
| Schools               | * * Legal Last Name 💡                                                                                                    | Test                                                                         |                                                 |                     |
| GPA                   | * * Legal First Name 😮                                                                                                    | Test                                                                         |                                                 |                     |
| Class Pank            | Middle Name                                                                                                    |                                                                              |                                                 |                     |
|                       | Suffix                                                                                                    |                                                                              |                                                 |                     |
| Test Scores           | Preferred Name/ Nickname                                                                                                    | FOR AWARD CEREMON                                                            | 1Y                                              |                     |
| Activities            | * * Country                                                                                                    | United States                                                                |                                                 |                     |
| Awards                | * * Primary State or Province                                                                                                    | Massachusetts                                                                |                                                 |                     |
| Employment            | * * Primary Address Line 1 💡                                                                                                    | Main Street                                                                  | Prim                                            | ary County          |
| Documents             | Primary Address Line 2                                                                                                    |                                                                              |                                                 |                     |
| Decention in fa       | * * Primary County                                                                                                    | MIDDLESEX                                                                    | Middlesex: Bed                                  | ford/HAFB Residents |
| Parent/Guardian Info  | * * Primary City 😮                                                                                                    | Search Deselect                                                              |                                                 |                     |
| Financial Info        |                                                                                                    | BEDFORD                                                                      | Suffolk: Bosto                                  | on Metco Residents  |
| Goals Essay           | * * ZIP or Postal Code                                                                                                    | 01730                                                                        |                                                 |                     |
| Unusual Circumstances | ** Which school district do you reside in? ?                                                                                                    | Search Deselect                                                              | )                                               |                     |
| Essay                 |                                                                                                    |                                                                              |                                                 |                     |
| Transcripts           | * Time at Current Address                                                                                                    |                                                                              |                                                 |                     |
| References            | * * Email Address 😮                                                                                                    | bedfordma@dollarsforsc                                                       | holars.org                                      |                     |
| Help                  | * * Confirm Email Address                                                                                                    | <br>bedfordma@dollarsforsc                                                   | holars.org                                      |                     |
|                       | * * Primary Phone Number                                                                                                    | 999-999-9999                                                                 |                                                 |                     |
| <u>Scholarships</u>   | Primary Phone Text Capable - check box                                                                                                    |                                                                              |                                                 |                     |
| <u>Opportunities</u>  | Opt in for Text Messages from local Chapter,<br>Primary Phone?                                                                                                 | ● Yes ○ No                                                                   |                                                 |                     |

## **Email and Login Info**

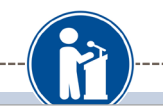

#### Dear Marty McFly,

Thanks for registering for the Scholarship America Dollars for Scholars student center. Please follow the link below and use the information listed to get log into your account. When you first log in, you will be prompted with a popup asking you to set your password at which point you can set it to whatever you want to use going forward. After you set your password, you can complete your profile and start submitting to scholarships!

Login page: https://public.dollarsforscholars.org/index.php?action=userLogin

Email:: martymcfly@gmail.com

Temporary Password: 887560aee637464064fa

Instructions for completeing the profile can be found here.

If you have any questions or run into any issues while completing your profile, you can reply to this email with the details of your question/issue and we will get back to you as soon as we can.

#### Dollars for Scholars® Scholarship America®

| nay not qualify for all scholarships. To work on your profile, Click here<br>ave a complete profile, the following supplementary information may be<br>ired. Request this information by going to the appropriate section of your |                    |               |  |
|----------------------------------------------------------------------------------------------------|--------------------|---------------|--|
| Se                                                                                                    | t your password    |               |  |
|                                                                                                    | * Password         |               |  |
|                                                                                                    | * Confirm Password |               |  |
|                                                                                                    |                    | Saus Damand   |  |
|                                                                                                    |                    | Save Password |  |
|                                                                                                    |                    |               |  |
|                                                                                                    |                    |               |  |

- You will receive an email with a link to the login page & temporary password
- Set & Save your new password
- REMEMBER YOUR
   PASSWORD

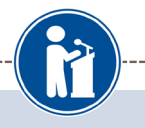

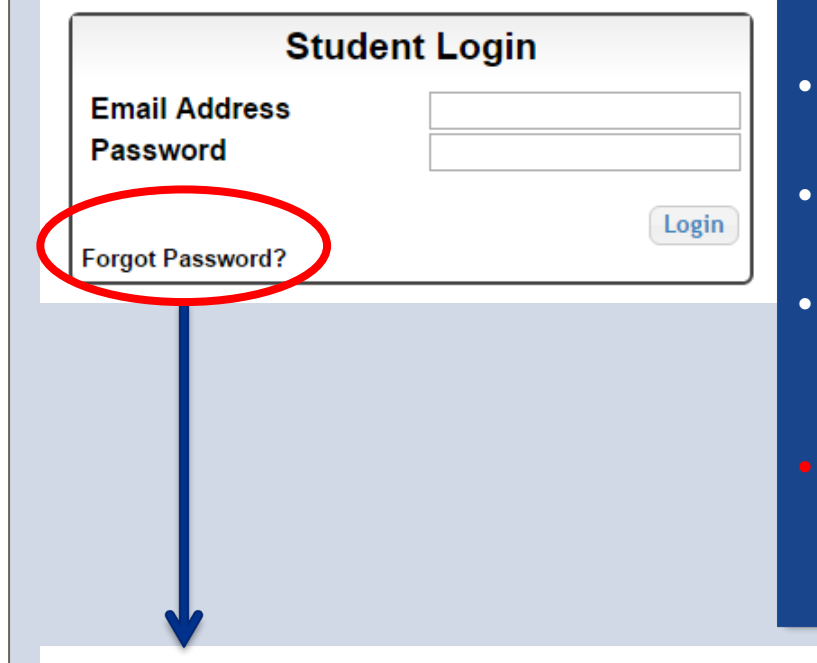

- Forgotten password, click on the Forgot Password?
- Turn off any browser pop-up blockers
- Click Reset Password for an email with instructions to set a new password
- Use your Personal email address since your bedford.ps email will be deleted after graduation

Please enter the email address you used on your account and click the Reset Password button. Be sure your email is typed correctly without any spaces at the beginning or end. When complete, an email will be sent to you with a link to follow to get back into your account and set a new password. If you don't see this email in your inbox within a couple minutes, be sure to check spam.

Email Address

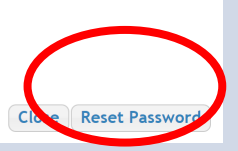

## Welcome to the Student Dashboard

#### Welcome, Test Test

Your Chapter Matches click below to view their website MA0277 - CSF of Bedford Dollars for Scholars NA9999 - National Scholarships - DFS MA2357 - YES Dollars for Scholars

### My Dashboard

#### My Information

Your profile is 15% complete.

You still have an incomplete profile. You will reach 100% complete when all the starred (\*) items in each section are complete, however you may still apply for scholarships with less than 100% complete. If you do not complete your profile, you may not qualify for all scholarships.

#### Work on Profile

To have a complete profile, the following supplementary information may be required. Request this information by going to the appropriate section of your profile. Current status of these pieces are:

<u>Financial Information</u> from Parent or Guardian: Not started <u>Transcript Information</u>: Not Started, request transcript from School Official <u>Recommendation</u> from Reference: Not started <u>Consent</u> from Parent or Guardian: Over 16; consent not required

#### Scholarships I've Applied for this Year: 0

#### My Scholarships

Search for Scholarships

Search to see if you match to or if there are any updates to any open scholarships.

#### **My Opportunities**

Look here for announcements from your Chapter

### GE-Reagan Foundation Scholarship:

Renewable \$10,000 awards for high school seniors. Click "Read More" for more info.

#### Scholarship America Student Resources & Open Scholarships: Help for every step of the college process.

Read More

#### My Scholarship News

Look here for news from Scholarship America

Coronavirus and College: Funding and Support for Students: When the COVID-19 public health emergency began escalating in the U.S., most college students were celebrating spring break - only to find their lives, and their campuses, turned upside down. In the weeks since, higher education has been going through the

### **Your Student Profile**

My Information

Basic Info

Additional Info

You must complete all the double starred (\*\*) items in order to submit the form and you must complete all of the single starred (\*) items to move your progress towards 100%. All other items are helpful in matching to scholarships, but optional.

Click here to change your email address.

| Schools                        | * * Legal Last Name 💡                                                | Test                             |
|--------------------------------|----------------------------------------------------------------------|----------------------------------|
| GPA                            | * * Legal First Name 😮                                               | Test                             |
|                                | Middle Name                                                          |                                  |
| Class Rank                     | Suffix                                                               |                                  |
| Test Scores                    | Preferred Name/ Nickname                                             |                                  |
| Activities                     | * * Country                                                          | United States                    |
| Awards                         | ** Primary State or Province                                         | Massachusetts 🔹                  |
| Employment                     | * * Primary Address Line 1 😮                                         | Main Street                      |
|                                | Primary Address Line 2                                               |                                  |
| Documents                      | ** Primary County                                                    | MIDDLESEX -                      |
| Parent/Guardian Info           | ** Primary City ?                                                    | Search Deselect                  |
| Financial Info                 |                                                                      | BEDFORD                          |
| Goals Essay                    | * * ZIP or Postal Code                                               | 01730                            |
| Unusual Circumstances<br>Essay | ** Which school district do you reside in? ?                         | Search Deselect  BEDFORD         |
| Transcripts                    | * Time at Current Address                                            |                                  |
| References                     | * * Email Address 😮                                                  |                                  |
| Help                           | ** Confirm Email Address                                             | bedfordma@dollarsforscholars.org |
|                                | * * Primary Phone Number                                             | 617-512-9236                     |
| y Scholarships                 | Primary Phone Text Capable - check box                               |                                  |
| v Opportunities                | * * Opt in for Text Messages from local Chapter,<br>Primary Phone? ? | 🔘 Yes 🔘 No                       |

Progress bars color match level of completeness

Yellow = started but not finished

**Green = Complete** 

## **Student Profile: Basic Information**

| Information                    | You must complete all the double starred (**) ite<br>complete all of the single starred (*) items to me<br>are helpful in matching to scholarships, but opti | ems in order to submit the for<br>ove your progress towards 10<br>ional. | m and you must<br>00%. All other items |
|--------------------------------|----------------------------------------------------------------------------------------------------|--------------------------------------------------------------------------|----------------------------------------|
| Basic Info                     | Click here to change your email address.                                                                                                    |                                                                          |                                        |
| Additional Info                |                                                                                                    |                                                                          |                                        |
| Schools                        | egal Last Name 💡                                                                                                    | Test                                                                     |                                        |
| CPA                            | egal First Name 💡                                                                                                    | Test                                                                     |                                        |
| GFA                            | Middle Name                                                                                                    |                                                                          | **double star info                     |
| Class Rank                     | Suffix                                                                                                    |                                                                          | is required to                         |
| Test Scores                    | Preferred Name/ Nickname                                                                                                    | FOR AWARD CEREMONY                                                       | move on to each                        |
| Activities                     | * * Country                                                                                                    | United States                                                            |                                        |
| Awards                         | * * Primary State or Province                                                                                                    | Massachusetts 💌                                                          | section.                               |
| Employment                     | * * Primary Address Line 1 💡                                                                                                    | Main Street                                                              |                                        |
| Documents                      | Primary Address Line 2                                                                                                    |                                                                          | * single star info i                   |
| Parent/Guardian Info           | Primary County                                                                                                    | MIDDLESEX -                                                              | optional but                           |
| Financial Info                 | Primary City                                                                                                    | Search Deselect                                                          | helpful to match                       |
| Goals Essay                    | ZIP or Postal Code                                                                                                    | 01730                                                                    | to scholarshins                        |
| Unusual Circumstances<br>Essav | Which school district do you reside in? 🔗                                                                                                    | Search Deselect                                                          |                                        |
| Transcripts                    | * Time at Current Address                                                                                                    | BEDFORD                                                                  |                                        |
| References                     | ** Email Address 🚱                                                                                                    | bedfordma@dollarsforscholars                                             | s.org                                  |
| Help                           | * * Confirm Email Address                                                                                                    | – – bedfordma@dollarsforscholars                                         | s.org                                  |
|                                | * * Primary Phone Number                                                                                                    | 999-999-9999                                                             |                                        |
| <b>Scholarships</b>            | Primary Phone Text Capable - check box                                                                                                    |                                                                          |                                        |
| <b>Opportunities</b>           | Opt in for Text Messages from local Chapter,<br>Primary Phone?                                                                                               | e Yes 🔿 No                                                               |                                        |

# **Student Profile: Additional Information**

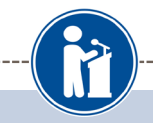

#### Additional Info

My Information

You must complete all the double starred (\*\*) items in order to submit the form and you must complete all of the single starred (\*) items to move your progress towards 100%. All other iter are helpful in matching to scholarships, but optional.

| Basic Info                     | Hide Demographics                                                  |                        |
|--------------------------------|--------------------------------------------------------------------|------------------------|
| Additional Info                | * * Birthdate (mm/dd/yyyy)                                         | 12/08/1998             |
| Schools                        | ** Sex Assigned at Birth (?)                                       | Select 🔻               |
| GPA                            | * * Ethnicity                                                      | Prefer not to Answer V |
| Class Rank                     | ** Race 💡                                                          | Prefer not to Answer   |
| Test Scores                    | Citizenship Status                                                 | - Select               |
| Activities                     | itizenship Country                                                 | Search                 |
| Awards                         | Do you have dual citizenship?                                      | Select V               |
| Employment                     | irst Generation to Attend College?                                 | Select V               |
| Documents                      | ighest Level of Education Completed                                | Select 🔻               |
| Parent/Guardian Info           | Ave you been subjected to any school or legal disciplinary action? | Select V               |
| Financial Info                 | rimary Language                                                    | Select 🔻               |
| Goals Essay                    | rimary Language Spoken at Home                                     | Select V               |
| Unusual Circumstances<br>Essay | ** Are you eligible for a free/reduced lunch<br>program?           | O Yes O No             |
| Transcripts                    | Other Information                                                  |                        |
| References                     |                                                                    |                        |
| Help                           | Gender Identity 😮                                                  | Select V               |
| ·                              | Disabled?                                                          | Select V               |

- single star \* info is factored into profile % completion
- complete all fields for 100% profile completion
- 100% does NOT mean you have applied to a scholarship

## Student Profile: Schools

### My Information - Schools

### My Information

You must complete all the double starred (\*\*) items in order to submit the form and you must complete all of the single starred (\*) items to move your progress towards 100%. All other items are helpful in matching to scholarships, but optional.

| Basic Info            | <b>Hide</b> Grade Level                                                     |                                                                |
|-----------------------|-----------------------------------------------------------------------------|----------------------------------------------------------------|
| Additional Info       | * * Current Grade Level                                                     | Senior in High School                                          |
| , Schools             |                                                                             |                                                                |
| GPA                   | Hide High School Information                                                |                                                                |
| Class Rank            | * * Year Graduated/ Expected Graduation from                                |                                                                |
| Test Scores           | High School                                                                 | 2024 👻                                                         |
| Activities            | * * High school you graduated from/expect to<br>graduate from/last attended | Search Deselect                                                |
| Awards                |                                                                             | BEDFORD HIGH SCHOOL - BEDFORD,<br>Massachusetts                |
| Employment            | I received my GED                                                           |                                                                |
| Documents             |                                                                             |                                                                |
| Parent/Guardian Info  |                                                                             |                                                                |
| Financial Info        | * Intended College 1                                                        | University of Massachusetts Amherst - Amherst<br>Remove Select |
| Goals Essay           | * Intended College App Status 1                                             | Accepted/Attending                                             |
| Unusual Circumstances | Intended College 2                                                          | Northeastern University - Boston                               |
| Transcripts           | Intended College App Status 2                                               | Waiting List                                                   |
| Iranscripts           | Intended College 3                                                          | Berklee College of Music - Boston                              |
| References            |                                                                             | Remove Select                                                  |
| Help                  | Intended College App Status 3                                               | Applied                                                        |

## **Student Profile: GPA**

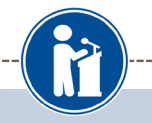

#### You must complete all the double starred (\*\*) items in order to submit the form and you must My Information complete all of the single starred (\*) items to move your progress towards 100%. All other items are helpful in matching to scholarships, but optional. When entering GPA, you will also need to enter the Scale. The scale can be found on your Additional Info

transcript or by asking a school official such as a guidance counselor. For example, your high school could have a 4.0 scale and your GPA is 3.85 and you would enter a scale of 4. If your scale is a percentage, such as 100%, you would enter 100. Or if you checked the box that your school uses Weighted GPAs, you would enter your weighted GPA and your school's weighted GPA scale.

If your school used the same GPA scale for all grade levels, check the box that says "My sch used the same GPA scale for all grade levels.

|      | lest scores                    |                                                    |                     |
|------|--------------------------------|----------------------------------------------------|---------------------|
| 11   | Activities                     | ** GPA information available    have high school G | PA information only |
| 2.   |                                | My school uses weighted GPAs                       |                     |
| н.   | Awards                         | My school used the same GPA scale for all grade    | -                   |
| н.   | Employment                     | levels                                             | -                   |
| i.   | Documents                      | Grade 9 GPA 😮                                      | _                   |
| ÷    | Parent/Guardian Info           | Grade 9 GPA Scale                                  | _                   |
| ÷.   | Einancial Info                 | Grade 10 GPA 😮                                     |                     |
|      |                                | Grade 10 GPA Scale                                 |                     |
|      | Goals Essay                    | Grade 11 GPA 😧                                     |                     |
| T.   | Unusual Circumstances<br>Essav | Grade 11 GPA Scale                                 |                     |
|      |                                | Grade 12 GPA 😮                                     |                     |
|      | Iranscripts                    | Grade 12 GPA Scale                                 |                     |
|      | References                     | * * Cumulative HS GPA (?)                          |                     |
|      | Help                           | * * Cumulative HS GPA Scale 💡                      |                     |
| My : | Scholarships                   | Converted Cumulative HS GPA                        |                     |
|      |                                | Save and Continue Save and Go To Dashboard         |                     |

- Accuracy is ٠ important! Data is compared to your transcript
  - If you have a weighted GPA, check this box
- Enter your GPA & GPA scale from your transcript or check with your Counselor

My Opportunities

GPA

Basic Info

Schools

Class Rank

Test Scores Activities

GPA ь

### Student Profile: Class Rank

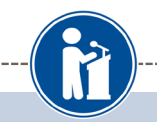

۳

You must complete all the double starred (\*\*) items in order to submit the form and you must

are helpful in matching to scholarships, but optional.

\* Does your school rank students?

Ranking System If Other

\* Class Rank 💡

\* Class Size

\* What system does your school use? (2)

Save and Continue Save and Go To Dashboard

complete all of the single starred (\*) items to move your progress towards 100%. All other items

Yes

-- Select -- V

#### Class Rank

#### My Information

Basic Info

Additional Info

Schools

GPA

Class Rank

Test Scores

Activities

Awards

Employment

Documents

Parent/Guardian Info

Financial Info

Goals Essay

Unusual Circumstances

Essay

Transcripts

References

Help

 If your school ranks students, you will need to indicate the system used

 If your school does not rank students, select "No."

|                       | Studer                                                                                                    | nt Pro                                                                                                    | file: Tes                                                                                                    | st Scor                                       | es                  |   |
|-----------------------|----------------------------------------------------------------------------------------------------|----------------------------------------------------------------------------------------------------|----------------------------------------------------------------------------------------------------|-----------------------------------------------|---------------------|---|
| Test Scores           |                                                                                                    |                                                                                                    |                                                                                                    |                                               |                     |   |
| My Information        | Click the "Enter Test Inform<br>scores to enter, you will ha<br>to be reviewed for scholars<br>affect your eligibility for sch | nation" button to complete<br>ve the opportunity to indic<br>hips. <u>Make sure to includ</u><br>olarships. | this section. If you do not have a<br>ate that. Please enter all test sco<br>e all of your SAT or ACT scores. | any test<br>ores you want<br><u>as it may</u> |                     |   |
| Basic Into            |                                                                                                    | 💠 E                                                                                                    | nter Test Information I don't have                                                                            | any test scores                               |                     |   |
| Additional Info       | * Test Name                                                                                                    | Score Date                                                                                                  | * Score                                                                                                    |                                               |                     |   |
| Schools               | Save and Continue Save an                                                                                                    | d Go To Dashboard                                                                                           |                                                                                                    |                                               |                     |   |
| GPA                   |                                                                                                    |                                                                                                    |                                                                                                    |                                               |                     |   |
| Class Rank            | -                                                                                                    |                                                                                                    |                                                                                                    | Click to ente                                 | er test informatior | h |
| , Test Scores         |                                                                                                    |                                                                                                    |                                                                                                    |                                               |                     |   |
| Activities            |                                                                                                    |                                                                                                    |                                                                                                    | You can ent                                   | er multinle tests 8 | 2 |
| Awards                |                                                                                                    |                                                                                                    |                                                                                                    |                                               | er multiple tests e |   |
| Employment            |                                                                                                    |                                                                                                    |                                                                                                    | save to add                                   | more later          |   |
|                       |                                                                                                    |                                                                                                    | - Select -                                                                                                    |                                               |                     |   |
| Documents             | Test S                                                                                                    | cores                                                                                                    | ACT English<br>ACT Mathematics                                                                                |                                               |                     |   |
| Parent/Guardian Info  | My In                                                                                                    | formation Click the "                                                                                       | Enter Test Information" ACT Reading<br>Inter, you will have the ACT Science                                   | ny test<br>res you want                       |                     |   |
| Financial Info        |                                                                                                    | to be revie<br>affect your                                                                                  | eligibility for scholarships AP Art History                                                                   | <u>is it may</u>                              |                     |   |
| Goals Essay           | B                                                                                                    | dditional Info                                                                                              | AP Biology<br>AP Calculus AB<br>AP Calculus BC                                                                | vy test scores                                | 1                   |   |
| Unusual Circumstances | s                                                                                                    | chools Swe and (                                                                                            | AP Chemistry<br>AP Chinese Language and C                                                                     | ulture                                        |                     |   |
| Essay                 | G                                                                                                    | PA                                                                                                    | AP Comp Government and P<br>AP Computer Science A                                                             | olitics                                       |                     |   |
|                       |                                                                                                    | less Dask                                                                                                   | AP Computer Science AB<br>AP English Language                                                                 |                                               |                     |   |
|                       | You must complete all si                                                                                                    | ngle starred (*) items to move your pr                                                                      | AP English Lifetature<br>AP Environmental Science<br>AP European History                                      | _ s, but optiona                              | al.                 |   |
|                       | * * Test Name 😧                                                                                                    |                                                                                                    | - Select -                                                                                                    | •                                             |                     |   |
|                       | Score Date                                                                                                    |                                                                                                    |                                                                                                    |                                               |                     |   |
|                       |                                                                                                    |                                                                                                    | ······,                                                                                                    | Save and Add Another                          | Test Save Cancel    |   |
|                       | 12                                                                                                    | manicial milo                                                                                               |                                                                                                    |                                               |                     |   |

# **Student Profile: Activities**

### My Information - Activities

| <u>My Information</u> | CSF of Bedford Dollars for S<br>information.                           | <mark>cholars</mark> , YES Dollars for Scholars <mark>req</mark>       | uests you provide Activity   |
|-----------------------|------------------------------------------------------------------------|------------------------------------------------------------------------|------------------------------|
| Basic Info            |                                                                        |                                                                        |                              |
| Additional Info       | Click the "Enter Activities Inforr                                     | nation" button to complete this section. F                             | Please list all school       |
| Schools               | sports, etc.) as well as all com                                       | munity activities in which you have partic                             | cipated without pay during   |
| GPA                   | the past 4 years (e.g., Red Cro<br>as it may affect your eligibility f | iss, church work, etc.). <u>Make sure to incl</u><br>for scholarships. | lude all of your activities, |
| Class Rank            |                                                                        | Enter Activities Information                                           | I don't have any activities  |
| Test Scores           | Activity Name                                                          | Activity Type                                                          |                              |
| , Activities          | Save and Continue Save and G                                           | io To Dashboard                                                        |                              |
| Awards                |                                                                        |                                                                        |                              |

- Enter ALL school & non-school related extracurricular activities (church, sports, volunteering, etc)
- REMEMBER Scoring depends on the completeness of your profile
- NOTE: Some scholarships are awarded to students participating in certain activities sports, community service, music/drama, etc.

| Stuc                                                                                                    | lent P                                                        | rofile:                                                           | Activities                                                              |
|----------------------------------------------------------------------------------------------------|---------------------------------------------------------------|-------------------------------------------------------------------|-------------------------------------------------------------------------|
|                                                                                                    |                                                               | (77)                                                              |                                                                         |
|                                                                                                    |                                                               |                                                                   |                                                                         |
| You must complete all the double starred (**) items in<br>starred (*) items to move your progress towards 100<br>** Activity Name | n order to submit the form a<br>%. All other items are helpfu | nd you must complete all of th<br>Il in matching to scholarships, | e single<br>but optional.                                               |
| * * Activity Type                                                                                                    | Select                                                        | T                                                                 |                                                                         |
| * * Activity 💡                                                                                                    | Select 🔻                                                      |                                                                   |                                                                         |
| * * Number of Years 🤪                                                                                                    |                                                               |                                                                   | Activity Profile Information                                            |
| ** Total hours spent on this activity per year 😯                                                                                  |                                                               |                                                                   |                                                                         |
|                                                                                                    |                                                               |                                                                   | <ul> <li>** Required fields</li> <li>Enter Involvement Level</li> </ul> |
| * * Activity Organization Name                                                                                                    |                                                               |                                                                   |                                                                         |
| Activity Organization Address                                                                                                    |                                                               | m                                                                 | <ul> <li>Enter any Awards,<br/>Honors, or Offices</li> </ul>            |
| Activity End Date 😧 If applicable                                                                                                 |                                                               |                                                                   |                                                                         |
| How many hours of this activity were necessary for Gra                                                                            | aduation?                                                     |                                                                   | associated with each                                                    |
| Hide Awards, Honors, Offices Please enter all awards, honors, or offices you've to Type Type Select                               | received for this activity.                                   | Teat<br>Select ▼                                                  | activity<br>X Delete                                                    |

# Student Profile: Employment

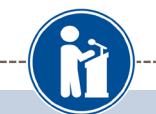

#### Employment

### My Information

Click the "Enter Employment Information" button to complete this section. Please list all employment for which you were paid during the past 4 years. <u>Make sure to include all of your jobs</u>. as it may affect your eligibility for scholarships.

\* Hours Per Week

- Basic Info
- Additional Info

Employer

Save and Continue

- Schools
- GPA
- Class Rank
- Test Scores
- Activities
- Awards
- Employment
- Documents
- Parent/Guardian Info
- Financial Info
- Goals Essay
- Unusual Circumstances Essay

• Enter ALL Employment history and information from the last 4 years

Position

Save and Go To Dashboard

 Employer = Business Name or Individual Name for Private employer (eg babysitting)

| Student Prof                                                                                                    | file: E  | mpl      | oyment                                                                   |
|----------------------------------------------------------------------------------------------------|----------|----------|--------------------------------------------------------------------------|
| mployment                                                                                                    |          |          |                                                                          |
| ** Employer<br>Position<br>** Start Date ?<br>** Current Position?<br>** Hours Per Week ? Ranges will not be accepted please enter the average week.<br>Amount Earned ?<br>** Total months of employment ?<br>Notes | Select • | per hour | Questions on how to<br>complete a field, hover over<br>the blue ? bubble |
| Transcripts &<br>References<br>Help                                                                                                    |          |          | Save and add another Save Cancel                                         |

# Adding additional documents

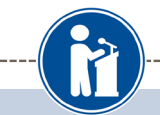

#### Documents

#### My Information

Please use this space to attach any additional documents or information you wish the scholarshi reviewers to see. If you are applying for a Dollars for Scholars chapter scholarship, make sure yo check their website for specific requirements.

| Basic Info                     | Showing 0 record(s).  | 📌 Ent                                                                                                    | er Document Information / I don't have any document |
|--------------------------------|-----------------------|----------------------------------------------------------------------------------------------------|-----------------------------------------------------|
| Additional Info                | Document Name         | Docur                                                                                                    | ment Description                                    |
| Schools                        | Save and Continue Sav | e and Go To Dashboard                                                                                                    |                                                     |
| GPA                            |                       | an and a start of the start of the start of |                                                     |
| Class Rank                     |                       | and the second second se                                                                                                    |                                                     |
| Test Scores                    |                       | and the second second second second second second second second second second second second second second second                                                                                                    |                                                     |
| Activities                     |                       |                                                                                                    | ,                                                   |
| Awards                         |                       | Document Name                                                                                                    | 2017 Transcript                                     |
| Employment                     |                       | Document Type                                                                                                    | Additional Transcript                               |
| Documents                      |                       | Document Description                                                                                                    | Transcript of high school<br>classes and grades     |
| Parent/Guardian Info           |                       |                                                                                                    |                                                     |
| Financial Info                 |                       |                                                                                                    |                                                     |
| Goals Essay                    |                       |                                                                                                    |                                                     |
| Unusual Circumstances<br>Essav |                       |                                                                                                    | No filo io surreettu uslaadad                       |
| ,                              |                       | Document                                                                                                    | Upload File                                         |
|                                |                       |                                                                                                    |                                                     |
|                                |                       |                                                                                                    | Save Cancel                                         |
|                                |                       |                                                                                                    |                                                     |

### **OPTIONAL**

- Click on Documents to upload
- Click Enter Document
   Information
- In the pop-up, add document name, type, description and upload file
- Examples: Resume, additional references, artwork

### Student Profile: Parent/Guardian Information

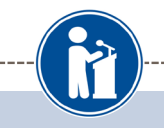

#### Parent/Guardian Info

| ly Information         | Because you are under 18, you must receive permission from a parent/guardian to complete the<br>scholarship application process. Use the form below to enter information about your   |  |  |  |  |
|------------------------|----------------------------------------------------------------------------------------------------|--|--|--|--|
| Basic Info             | parent/guardian and then click the "request consent" button - this will send an email to your parent<br>asking them to grant you permission to continue with the scholarship process. |  |  |  |  |
| Additional Info        | In the rare case that you are emancinated from your parents, you would not be required to have                                                                                        |  |  |  |  |
| Schools                | parental permission. If you believe that you qualify, Click here to see if you meet the criteria.                                                                                     |  |  |  |  |
| GPA                    | Consent Status: Not started                                                                                                    |  |  |  |  |
| Class Rank             | * * Primary Parent First Name                                                                                                    |  |  |  |  |
| Test Scores            | * * Primary Parent Last Name                                                                                                    |  |  |  |  |
| Activities             | Relation                                                                                                    |  |  |  |  |
| Awards                 | * * Primary Parent Phone Number                                                                                                    |  |  |  |  |
| Employment             | * * Primary Parent Email Address                                                                                                    |  |  |  |  |
| Documents              | Request Consent from Parent/Guardian Save and Go To Dashboard I am legally emancipated                                                                                                |  |  |  |  |
| , Parent/Guardian Info |                                                                                                    |  |  |  |  |
| Financial Info         |                                                                                                    |  |  |  |  |

If you're under 16, you need parental consent to apply for scholarships.

- If under 16 enter parent information and request consent
- If over 16 you do not need consent but can still enter parent information
- Click here if legally emancipated

| Financial Information                                                                                                    |                                                                                                    |  |  |  |  |
|----------------------------------------------------------------------------------------------------|----------------------------------------------------------------------------------------------------|--|--|--|--|
| To be considered for <u>ALL</u> CSF Bedford scholarships, you must provide financial info.<br>Students who don't provide financials may only receive nominal awards. |                                                                                                    |  |  |  |  |
|                                                                                                    | CSF Bedford requests you provide:                                                                                                    |  |  |  |  |
|                                                                                                    | SAI from the FAFSA Submission Summary                                                                                                    |  |  |  |  |
| Submit the Co                                                                                                    | <ul> <li>Submit the College Attendance Form (CAF) once you have accepted admission &amp;<br/>received your school financial package</li> </ul>                                                                                                    |  |  |  |  |
| My Information - Financial Inf                                                                                                    | 0                                                                                                    |  |  |  |  |
| My Information                                                                                                    | In order to be considered for scholarships that make decisions based on need, you must provide<br>information about your or your family's financial situation. Please provide the information asked<br>for below. If you do not provide the information below, you will not be eligible for any needs based<br>scholarships. |  |  |  |  |
| Additional Info                                                                                                    | CSF of Bedford Dollars for Scholars, YES Dollars for Scholars uses the FAFSA Student Aid                                                                                                    |  |  |  |  |
| Schools<br>GPA                                                                                                    | Index (SAI) for their need based scholarships. This number is found on the FAFSA Submission<br>Summary you received after completing the FAFSA. To learn more about FAFSA SAI, go to<br><u>https://studentaid.gov/</u> .                                                                                                    |  |  |  |  |
|                                                                                                    |                                                                                                    |  |  |  |  |

# **Student Profile: Essays**

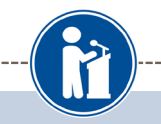

#### **Goals Essay** Test Training Bootcamp requests you complete the Goals and Aspirations Essay. Check your local Dollars for Scholars chapter instructions found in the "Students & Parents" section of their My Information website to confirm length requirements. If no instructions are provided, there is no length requirement. **Basic Info** Please describe your plans as they relate to your educational and career objectives and future Additional Info goals. Schools GPA Class Rank Test Scores Activities Awards Employment Documents Save and Continue Save and Go To Dashboard Parent/Guardian Info **Financial Info** Goals Essay

### CSF Bedford requires a Goals and Aspirations Essay

- Describe your educational and career objectives
- CSF Bedford has no length requirement for the essay
- Many students use excerpts from their college application essays

## **Student Profile: Essays**

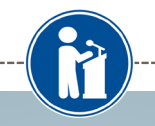

#### Unusual Circumstances Essay

| Му | Information           | <b>Test Training Bootcamp</b> requests you complete the Unusual Circumstances Essay. Check your local Dollars for Scholars chapter instructions found in the "Students & Parents" section of their website to confirm length requirements. If no instructions are provided there is no length |  |  |  |
|----|-----------------------|----------------------------------------------------------------------------------------------------|--|--|--|
| i. | Basic Info            | requirement.                                                                                                    |  |  |  |
| 1  | Additional Info       | Please describe how and when any unusual family or personal circumstances have affected your<br>achievement in school, work experience, or your participation in school and community activities                                                                                              |  |  |  |
| 1  | Schools               |                                                                                                    |  |  |  |
| I. | GPA                   |                                                                                                    |  |  |  |
| I. | Class Rank            |                                                                                                    |  |  |  |
| 1  | Test Scores           |                                                                                                    |  |  |  |
| Т  | Activities            |                                                                                                    |  |  |  |
| 1  | Awards                |                                                                                                    |  |  |  |
| I. | Employment            | <i>h</i>                                                                                                    |  |  |  |
| 1  | Documents             | Save and Continue Save and Go To Dashboard                                                                                                    |  |  |  |
| I. | Parent/Guardian Info  |                                                                                                    |  |  |  |
| I. | Financial Info        |                                                                                                    |  |  |  |
| 1  | Goals Essay           |                                                                                                    |  |  |  |
| Ь  | Unusual Circumstances |                                                                                                    |  |  |  |

Essay

- Unusual Circumstances
   Essay is not required but
   may help match you to
   specific scholarships
- Provide details of any experiences or events that helped to shape your character
- Describe how and when any unusual family or personal circumstances affected you
- CSF Bedford has no length requirement

# **Student Profile: Transcripts**

### **CSF** Bedford requires a transcript

• Click "Add School Official Information" to request your transcript information.

### BEDFORD HS STUDENTS

- School Official: Christina\_Duran@bedfordps.org
  - Phone # 781-275-1700

**BEDFORD HS STUDENTS** 

### DO NOT USE YOUR COUNSELOR'S EMAIL ADDRESS

| Transcripts                    |                                                                                                    |  |  |  |  |
|--------------------------------|----------------------------------------------------------------------------------------------------|--|--|--|--|
|                                | Transcript Request                                                                                                    |  |  |  |  |
| wy information                 | Test Training Bootcamp request(s) you provide transcripts.                                                                                                    |  |  |  |  |
| Basic Info                     | Scholarships require the submission of a school transcript or at least verification by a school                                                                                                    |  |  |  |  |
| Additional Info                | otticial. For High School transcripts, enter the name and contact information of the school official<br>who verifies your academic record, such as a guidance counselor or registrar. Once you are |  |  |  |  |
| Schools                        | finished, press the "Request Transcript Information" button to request a transcript.                                                                                                    |  |  |  |  |
| GPA                            |                                                                                                    |  |  |  |  |
| Class Rank                     | Transcript mormation from school official: Not started                                                                                                    |  |  |  |  |
| Test Scores                    | Add School Official Information                                                                                                    |  |  |  |  |
| Activities                     | Please note: If you want to include additional transcripts from previous schools, please upload                                                                                                    |  |  |  |  |
| Awards                         | transcripts are acceptable.                                                                                                    |  |  |  |  |
|                                |                                                                                                    |  |  |  |  |
| Parent/Guardian Info           | Save and Continue Save and Go To Dashboard                                                                                                    |  |  |  |  |
| Financial Info                 |                                                                                                    |  |  |  |  |
| Goals Essay                    |                                                                                                    |  |  |  |  |
| Unusual Circumstances<br>Essay |                                                                                                    |  |  |  |  |
| , Transcripts                  |                                                                                                    |  |  |  |  |

### **Student Profile: References**

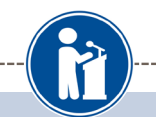

#### References Reference Request My Information Test Training Bootcamp requests you provide references. Basic Info Scholarships require the submission of a recommendation. Make sure you follow any instructions provided by your local Dollars for Scholars affiliate. Please enter the name and contact Additional Info information of your selected reference. Once you are finished, press the "Request Schools Recommendation" button to request a recommendation be completed GPA Recommendation from Reference: Not started Class Rank Test Scores 🛉 Add Reference Informatio Activities Awards Save and Look for Scholarships Save and Go To Dashboard Employment Documents Parent/Guardian Info Financial Info Goals Essay Unusual Circumstances Essay Transcripts References Help

CSF BEDFORD REQUIRES YOUR COUNSELOR'S REFERENCE

Click "Add Reference Information" to request

BEDFORD HS STUDENTS INFO School Official: Christina\_Duran@bedfordps.org Phone # 781-275-1700

BEDFORD HS STUDENTS DO NOT USE YOUR COUNSELOR'S EMAIL ADDRESS

# **Student Profile: Finding Scholarships**

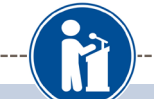

#### My Information

Your profile is 91% complete.

You still have an incomplete profile. You will reach 100% complete when all the starred (\*) items in each section are complete, however you may still apply for scholarships with less than 100% complete. If you do not complete your profile, you may not qualify for all scholarships.

#### Work on Profile

To have a complete profile, the following supplementary informa required. Request this information by going to the appropriate se profile. Current status of these pieces are:

<u>Transcript Information</u> from School Official: **Submitted** <u>Recommendation</u> from Reference: **Submitted** <u>Consent</u> from Parent or Guardian: **Over 18; consent not required** 

#### My Scholarships

Search for Scholarships

search to see if you match to or if there are any updates of any open scholarships.

Check this section often, as scholarships open and close all the time. We recommend you check back weekly so you do not miss any new opportunities.

#### My Opportunities

Back Next

Look here for announcements from your Chapter

Scholarship America Dream Award: Scholarship America's Dream Award is a renewable award to help current college students complete their education.

Enterprise Education Foundation Scholarship Program: Only the first 100 Applications will be

When you've completed all your information, you may begin your scholarship search!

#### My Scholarship News

Look here for news from Scholarship America

Many community college grads continue to outearn B.A. holders a decade after graduation: Many community college grads were out-earning bachelor's degree holders. It was particularly true for those with vocational two-year degrees, in fields such as air-traffic control, dental hygiene or prison management.

How to select what to study in college:hether or not to attend college. News articles tell us that the Bureau of Labor Statistics projects that total employment in this country is expected to increase by 20.5 million jobs

# **Scholarship Matches**

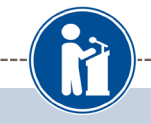

Scholarship America®

Logout Back to Dashboard Help

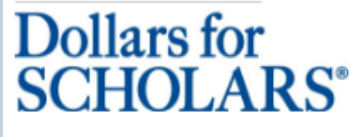

Welcome, Marty McFly Your Chapter Matches click below to view their website NA9999 - National Scholarships - DFS Test - Test Ronnkvist Dollars for Scholars Test - Test Training Bootcamp

Thank you for searching for scholarships in our system. Any questions you see below will further verify your eligibility for scholarships. Failure to answer the questions will eliminate you from consideration. Please note, if you have incorrectly answered any of these questions and want to change your response, please contact support@scholarshipamerica.zendesk.com.

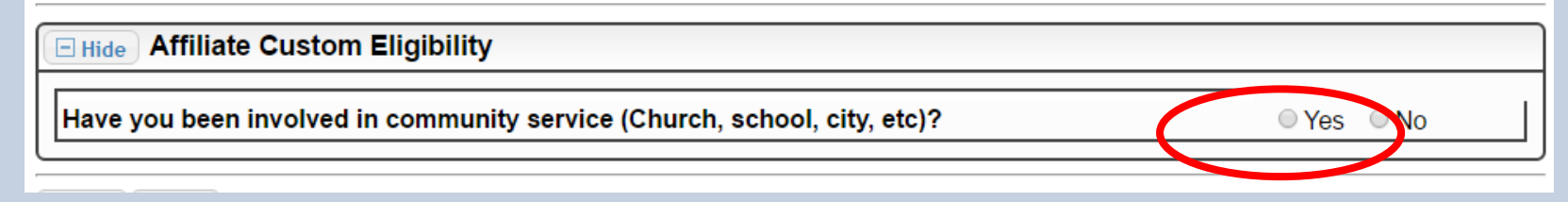

Some scholarships have additional questions you need to answer to help verify your eligibility

# **Scholarship Matches**

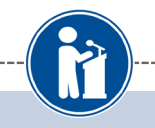

#### My Scholarships

My Info

Basi

| rmation | Additional Information is needed by one of your matching Dollars for Scholars chapters before                                                                                   |
|---------|----------------------------------------------------------------------------------------------------|
| c Info  | References buttons are highlighted Red, click and follow the instructions. Click the Verify Eligibility button after submitting or to search for scholarships you may match to. |

| Additional into | Chapter Name                                            |                                       |
|-----------------|---------------------------------------------------------|---------------------------------------|
| Schools         | Test Training Bootcamp                                  | Questions References                  |
| GPA             | Click the Verify Eligibility button after submitting or | r to search for scholars rips you may |
| Class Rank      | match to.                                               |                                       |
| Test Scores     |                                                         | Verify Eligibility                    |
| Activities      |                                                         |                                       |
|                 |                                                         |                                       |

Some scholarships require you answer questions. Click the active Questions buttons to complete the additional information

# Verify Eligibility to Match to Scholarships

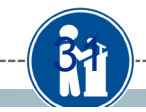

#### My Scholarships

### My Information

|                 | Click Verify Eligibility for All Scholarships to see if there are any New Scholarships you                                             |  |  |  |
|-----------------|----------------------------------------------------------------------------------------------------|--|--|--|
| Basic Info      | match to.                                                                                                    |  |  |  |
| Additional Info | Scholarship Applications Ready to Complete If Question                                                                                 |  |  |  |
| Schools         | or References button is highlighted red, please click and follow instructions. You must do this                                        |  |  |  |
| GPA             | step BEFORE you are able to click the Apply button. The apply button must be clicked<br>BEFORE the close date in order to be eligible. |  |  |  |
| Class Rank      | <b>NOTE:</b> If you see a button that reads "no longer eligible", then your profile or the scholarship                                 |  |  |  |
| Test Scores     | requirements have changed and you are no longer eligible for that scholarship. To check this,                                          |  |  |  |
| Activities      | click the verify Eligibility for all Scholarships button at the top of this page.                                                      |  |  |  |

- Next step: click on "Verify Eligibility for All Scholarships" to match scholarships for which you meet the eligibility requirements
- This search should be done regularly as scholarships may be added during the application period

# Student Profile: Scholarships!

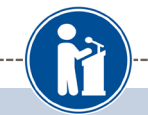

Click Verify Eligibility for All Scholarships to see if there are any New Scholarships you match to.

| Apply to all scholarships without Questions or References | Verify Eligibility for All Scholarships |
|-----------------------------------------------------------|-----------------------------------------|
| Chapter Name                                              |                                         |
| Test Training Bootcamp                                    | Questions References                    |

Scholarship Applications Ready to Complete. If Questions or References button is highlighted red, please click and follow instructions. You must do this step BEFORE you are able to click the Apply button. The apply button must be clicked BEFORE the close date in order to be eligible.

**NOTE:** If you see a button that reads "no longer eligible", then your profile or the scholarship requirements have changed and you are no longer eligible for that scholarship. To check this, click the "Verify Eligibility for all Scholarships" button at the top of this page.

| Scholarship                                                        | Close Date                                 |
|--------------------------------------------------------------------|--------------------------------------------|
| Trade Federation Business School<br>Scholarship - 2017             | 08/19/2017 View Questions References Apply |
| DS-1 Orbital Station - Engineering<br>Scholarship (4 Years) - 2017 | 08/26/2017 View Questions References Apply |
| Hoth Ice Collection Academy - 2017                                 | 08/26/2017 View Questions References Apply |

- Additional essay information may be required for certain scholarships. The "Apply" button will activate only once completed
- If no further information is required, the Apply button will already be active and available to click

### 

<u>To be eligible for a</u>
 <u>scholarship, you MUST click</u>
 <u>the "Apply" button</u>

### Need Help?

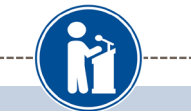

#### Help

#### My Information

If you can't find the answer below, click on the gray Support tab on the left hand side of the screen Basic Info and send us a help ticket with the details of your question. Additional Info You can find a general overview of the student profile here. Schools FAQ: GPA My profile is less than 10 Class Rank My profile is at 100%, do Test Scores Activities My parent/reference/cou • Awards How do I submit my p Employment Can I submit to 🛛 mate Documents submitted ve Parent/Guardian Info How ca I change my an Financial Info do I accept a schola Goals Essay When will my scholarsh Unusual Circumstang Essay

How do I contact my loc

Q. My profile isn't at 100% completion, how do I know where I'm missing information?

A. All the sections of the profile are color coded by completion - red = not started, yellow = started but not completed and green = complete. Look for the red or yellow sections in your profile, this is where you are missing information.

Welcome to the Help section! Please look through the FAQ below for an answer to your question.

?) Support

My Scholarships

Help

Transcripts Reference

Check out the Help section for Q&A's

Click on support on the bottom of any page if you have questions or need technical assistance

Or contact CSF Bedford at bedfordma@dollarsforscholars.org

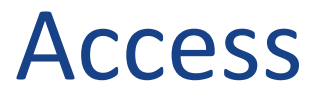

Return to your profile at any time

# Click to Login at bedfordma.dollarsforscholars.org

| Dollars for<br>SCHOLA<br>A Program of Scholarshi | pr<br>ARS®<br>p America®                                                      |                                                     |                                 |                                                       | Home                                                                     | S:<br>C in |  |
|--------------------------------------------------|-------------------------------------------------------------------------------|-----------------------------------------------------|---------------------------------|-------------------------------------------------------|--------------------------------------------------------------------------|------------|--|
| Donate Now                                       | About Us                                                                      | News & Events                                       | Chapter Contact                 | Volunteers                                            | Students & Paren                                                         | its        |  |
| Student and Pare                                 | Student and Parent Login Students and Parents: Please click below to log into |                                                     |                                 |                                                       | Scholarship<br>AMERICA*<br>News & Resources                              |            |  |
| your Scho                                        | your Scholarship America Dollars for Scholars profile! Blogs                  |                                                     |                                 |                                                       |                                                                          | •          |  |
| Click to Login                                   |                                                                               |                                                     |                                 | 8/4/2016 Succe<br>Three Standardize                   | 8/4/2016 Success By Degrees<br>Three Standardized Tests You May Not Know |            |  |
| If this is your first                            | time here, click th<br>receive an e-m                                         | e login button, create a<br>nail to set your passwo | an account, and you will<br>rd. | 7/25/2016 Succ<br>You Can Boost F/<br>Community, Here | cess By Degrees<br>AESA Completion In Your<br><u>s How</u>               |            |  |
|                                                  |                                                                               |                                                     |                                 | News & Events                                         |                                                                          | •          |  |
|                                                  |                                                                               |                                                     |                                 | Collegiate Partn                                      | ers                                                                      | •          |  |
|                                                  |                                                                               |                                                     |                                 | Email & Social M                                      | Media                                                                    | •          |  |

© Scholarship America.